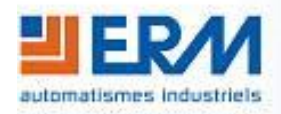

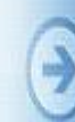

ERM AUTOMATISMES INDUSTRIELS 280 Rue Edouard Daladier 84973 CARPENTRAS Cedex Tél: 04 90 60 05 68 - Fax: 04 90 60 66 26 Site: http://www.erm-automatismes.com/ E-Mail: Contact@erm-automatismes.com

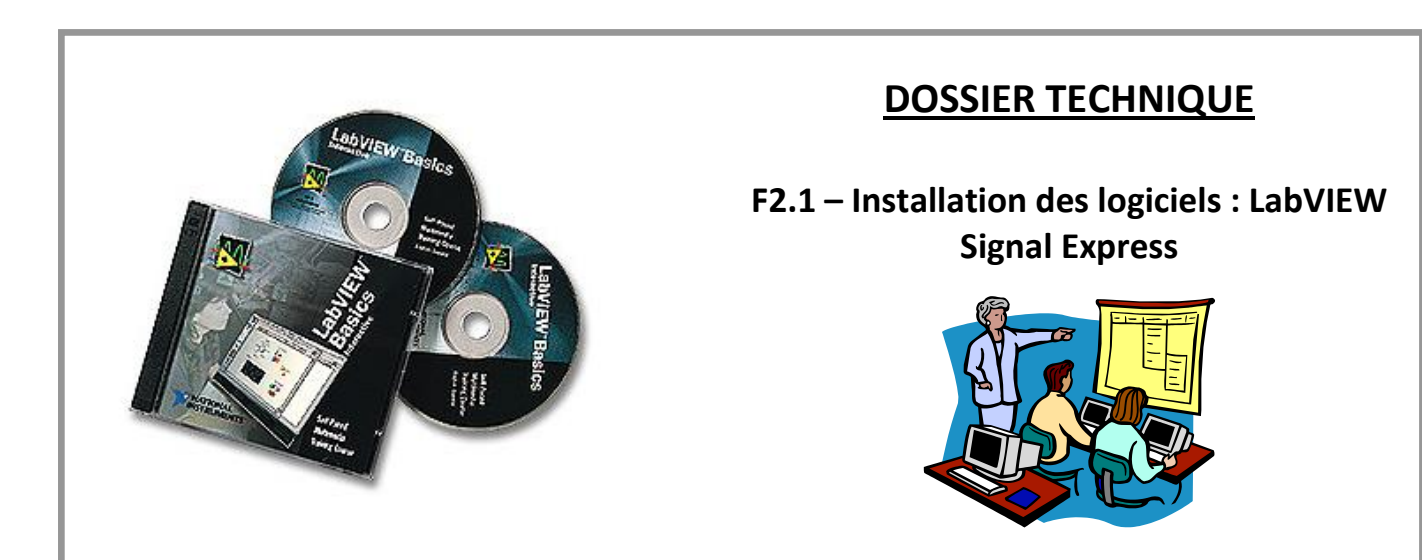

## 1 INSTALLATION DE LABVIEW SIGNAL EXPRESS\_\_\_\_\_\_1

## 1 INSTALLATION DE LABVIEW SIGNAL EXPRESS

Dans le cadre de l'utilisation de la Centrale d'acquisition USB avec un autre produit ERM fourni avec ses fichiers exécutables, l'installation de *NI LabVIEW SignalExpress 2010 n'est pas requise*.

Lancez le fichier Autorun.exe qui se trouve sur le DVD-ROM ERM dans le répertoire D:\ PGAQ10\ Logiciel LabVIEW SignalExpress 2010.

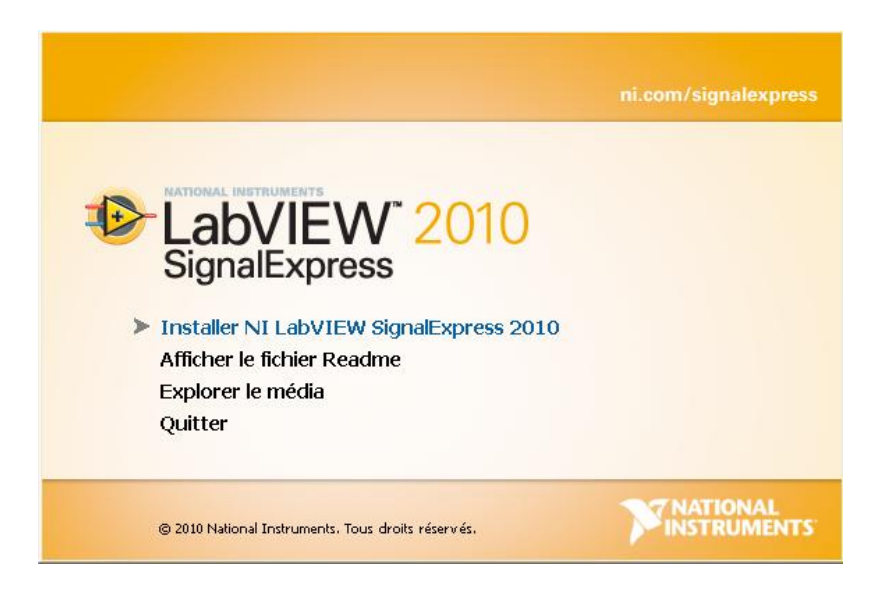

Une fenêtre apparaît : cliquez sur Suivant.

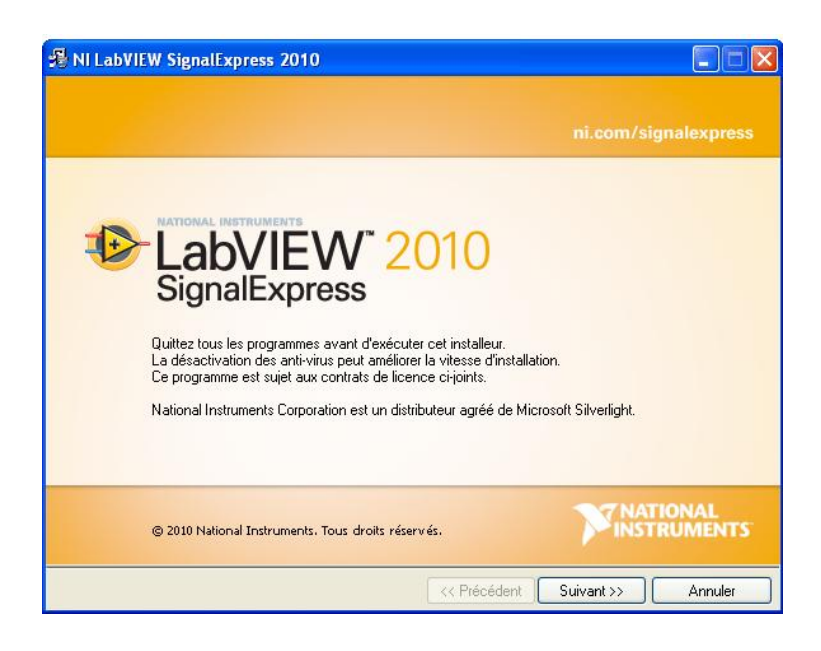

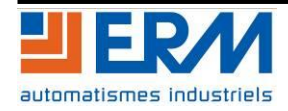

Renseignez les champs *Nom complet* et *Organisation*, puis choisissez *Installez la version d'évaluation de NI* LabVIEW SignalExpress 2010 – Numéro de série non requis.

| 😼 NI LabVIEW SignalExpress 2010                                                             |                                                                                                    |                                                                                                    |
|---------------------------------------------------------------------------------------------|----------------------------------------------------------------------------------------------------|----------------------------------------------------------------------------------------------------|
| Informations utilisateur<br>Entrez les informations suivantes.                              |                                                                                                    |                                                                                                    |
| Nom complet :                                                                               |                                                                                                    |                                                                                                    |
| Organisation :                                                                              |                                                                                                    |                                                                                                    |
| 🔘 Installez NI LabVIEW                                                                      | SignalExpress 2010 avec ce numér                                                                                                    | o de série.                                                                                                    |
| Numéro de série :                                                                           |                                                                                                    |                                                                                                    |
| ⊙ Installez la version d'é                                                                  | valuation de NI LabVIEW SignalExp                                                                                                    | rress 2010 - Numéro de série non requis.                                                                                                    |
| LabVIEW SignaIExp<br>d'acquisition de donr<br>jours pour essayer La<br>avancées d'enregistr | ess LE est un logiciel GRATUIT d'er<br>ées NI et les instruments autonomes<br>bVIEW SignaExpress qui intègre plu<br>ement des données et de création di | registrement de données pour les périphériques<br>. Vous bénéficiez également d'une période de 30<br>is de 200 fonctions d'analyse, des fonctionnalités<br>e rapports interactifs. |
|                                                                                             |                                                                                                    | < Précédent Suivant >> Annuler                                                                                                    |

Choisissez le répertoire d'installation du logiciel en cliquant sur Parcourir puis cliquez sur Suivant.

| 🖓 NI LabVIEW SignalExpress 2010                                                   |                    |
|-----------------------------------------------------------------------------------|--------------------|
| Répertoire de destination<br>Sélectionnez le répertoire d'installation principal. |                    |
|                                                                                   |                    |
|                                                                                   |                    |
| Répertoire de destination                                                         |                    |
| L:\Program Files\National Instruments\                                            | Parcourir          |
|                                                                                   |                    |
|                                                                                   |                    |
|                                                                                   |                    |
|                                                                                   |                    |
| << Précédent                                                                      | Suivant >> Annuler |

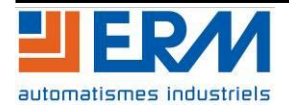

Vérifiez que NI LabVIEW SignalExpress 2010 et Complément Excel pour TDM soient cochés, puis cliquez sur Suivant.

| 🛃 NI LabVIEW SignalExpress 2010                                                                                                    |                                                  |
|----------------------------------------------------------------------------------------------------|--------------------------------------------------|
| Fonctionnalités<br>Sélectionnez les fonctionnalités à installer.                                                                      |                                                  |
| NI LabVIEW SignalExpress 2010<br>Complément Excel pour TDM<br>NI Measurement & Automation Explorer 4.7<br>Drivers de périphériques NI | Drivers de périphériques de National Instruments |
| <                                                                                                    |                                                  |
| Répertoire pour Drivers de périphériques NI                                                                                           | Parcourir                                        |
| Restaurer les valeurs par défaut Espace disque                                                                                        | << Précédent Suivant >> Annuler                  |

L'installation est terminée, vous pouvez maintenant lancer une acquisition. Se reporter au fascicule 2.3 pour l'utilisation.

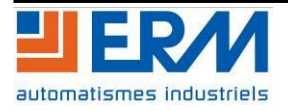